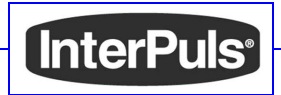

# User Guide & Owner Manual

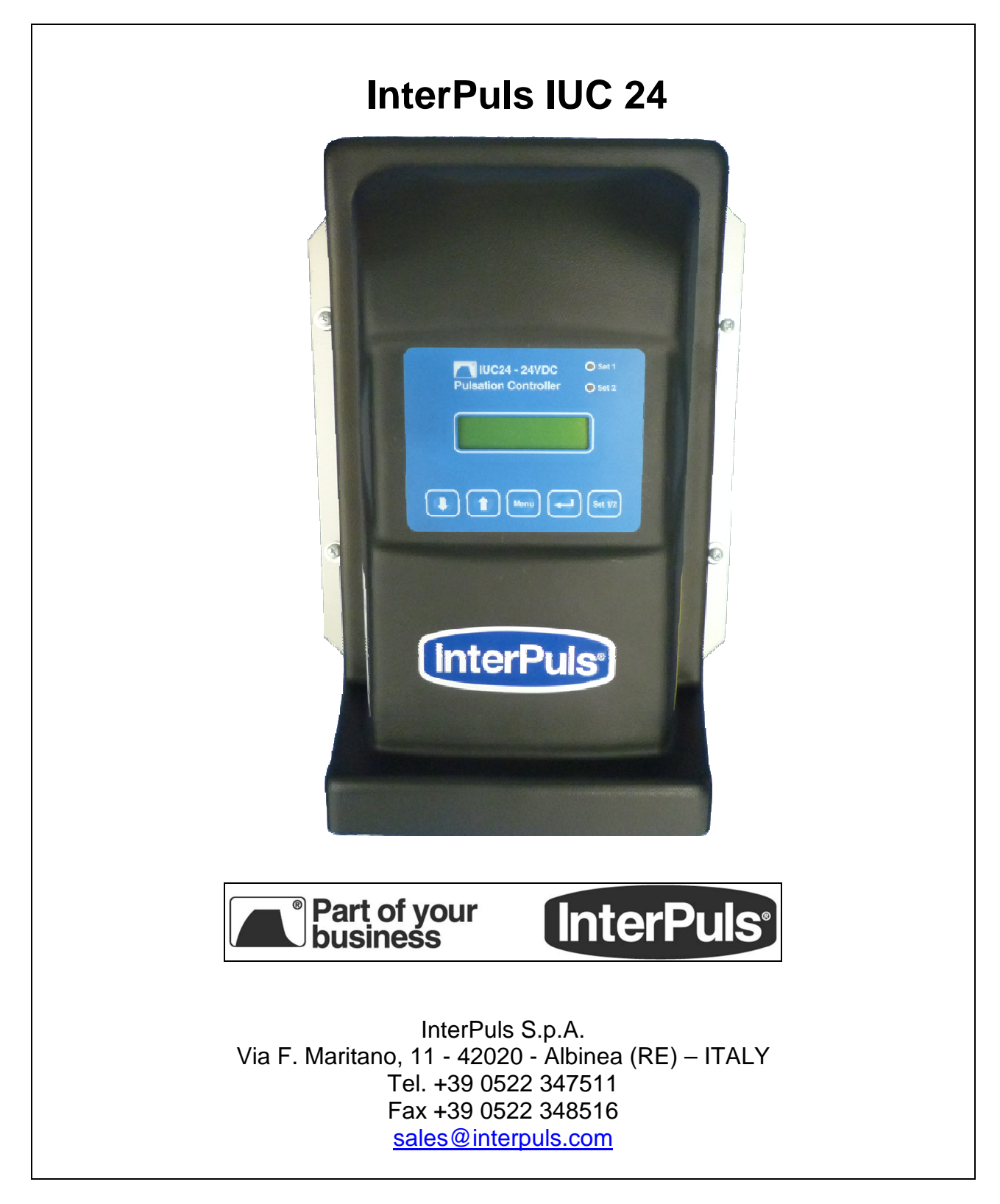

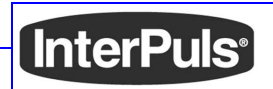

| MANUFACTURER              | InterPuls S.p.A                                                                                                    |
|---------------------------|----------------------------------------------------------------------------------------------------|
| ADDRESS & CONTACT DETAILS | Address: F. Maritano, 11<br>42020 - Albinea (RE)<br>ITALY<br>Tel. +39 0522 347 511<br>Fax +39 0522 348 516<br>Website: www.interpuls.com<br>E-mail: sales@interpuls.com |
| TYPE OF DOCUMENT          | User Guide & Owner Manual                                                                                                    |
| DOCUMENT REF. CODE        | 1040195_MI_00.05.11 - IT                                                                                                    |
| EDITION                   | Rev.00.05.2011                                                                                                    |
| PRODUCT MODEL             | InterPuls IUC 24                                                                                                    |
| YEAR OF MANUFACTURE       | 2011                                                                                                    |

# INDEX

| 1.  | GENERAL GUIDANCE AND SECURITY WARNINGS     |
|-----|--------------------------------------------|
| 2.  | BEFORE USING THE PRODUCT 4                 |
| 3.  | ASSEMBLY, DISMANTLING AND START-UP 4       |
| 4.  | DISPOSAL                                   |
| 5.  | FIRE SAFETY5                               |
| 6.  | REFERENCES OF APPLIED LAWS                 |
| 7.  | BRANDING5                                  |
| 8.  | WARNING SIGNS                              |
| 9.  | DESCRIPTION OF DEVICE                      |
| 10. | TECHNICAL CHARACTERISTICS                  |
|     | 10.1. Power supply                         |
|     | 10.2. Controls                             |
|     | 10.3. Programmable parameters9             |
|     | 10.4. Visible parameters9                  |
|     | 10.5. Range of values                      |
|     | 10.6. Keypad 10                            |
| 11. | CONNECTION AND INSTALLATION                |
|     | 11.1. Wall mounting of control box11       |
|     | 11.2. Cover opening 12                     |
|     | 11.3. Control box without protective cover |
|     | 11.4. Electrical connections 14            |
|     | 11.5. General connection diaram15          |
|     | 11.6. Adjustment of screen contrast 15     |
|     | 11.7. Cover assembly 16                    |

| 12. | IUC 24 MENU FEATURES                                                 | 16 |
|-----|----------------------------------------------------------------------|----|
|     | 12.1. Menu 1.1 & Menu 1.2 – Setup Pulsation Parameters SET1 and SET2 | 18 |
|     | 12.1.1 Setup Pulsation Frequency (FREQ.)                             | 18 |
|     | 12.1.2 Front Ratio Setup (RATIOF)                                    | 18 |
|     | 12.1.3 Rear Ratio Setup (RATIOR)                                     | 19 |
|     | 12.1.4 Phase Setup (PHASE)                                           | 19 |
|     | 12.1.5 Reverse Setup (REVERSE)                                       | 20 |
|     | 12.2. Menu 1.3 – Operating Hours Counter                             | 22 |
|     | 12.2.1 Viewing Running Hours2                                        | 22 |
|     | 12.2.2 Next maintenance setup2                                       | 23 |
|     | 12.3. Menu 1.4 – Pulsators Current Voltage                           | 24 |
|     | 12.4. Menu 1.5 – Current Supplied                                    | 24 |
|     | 12.5. Menu 1.6 – Software Version                                    | 25 |
|     | 12.6. Menu 1.7 – Resetting Default Values2                           | 25 |
|     | 12.7. Menu 1.8 – Setting the Language                                | 25 |
| 13. | MAP OF THE MENUS                                                     | 26 |
| 14. | SWITCHING ON FOR THE FIRST TIME                                      | 29 |
| 15. | SWITCHING ON AFTER THE FIRST TIME                                    | 30 |
| 16. | TROUBLESHOOTING AND ALERTS                                           | 31 |
|     | 16.1. No command to pulsators                                        | 31 |
|     | 16.2. Excessive current                                              | 32 |
|     | 16.3. Memory error                                                   | 33 |
|     | 16.4. Service control time exceeded                                  | 33 |
|     | 16.5. Low pulsator command voltage                                   | 34 |
| 17. | MAINTENANCE                                                          | 34 |
| 18. | DRILLING TEMPLATE                                                    | 34 |

# 1. GENERAL GUIDANCE AND SECURITY WARNINGS

| Important instructions     | To ensure the safety of the operators and to avoid possible damage to the machinery, it is essential to acknowledge what is outlined in this instruction manual before performing any activities. |  |
|----------------------------|----------------------------------------------------------------------------------------------------|--|
| Symbols used in the manual | The following symbols will be used in this manual to highlight instructions and warnings which are particularly important:                                                                        |  |
|                            | ATTENTION<br>This symbol indicates accident prevention methods for<br>operators and/or other people at risk.                                                                                      |  |
|                            | WARNING<br>This symbol indicates the possible damages which can be<br>caused to the machinery and/or the component parts.                                                                         |  |
|                            | NOTE<br>This symbol indicates useful information.                                                                                                    |  |
| Rules of usage             | ATTENTION<br>Non-compliance with the warnings presented in this manual can<br>lead to the malfunctioning of the machinery or damage to the<br>system.                                             |  |
| Disclaimer                 | InterPuls S.p.A. denies any liability for damages caused to persons, animals or objects through the misuse of the machinery.                                                                      |  |

# 2. BEFORE USING THE PRODUCT

Rules and requirements for authorised staff

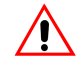

#### ATTENTION

Before using the device, the operator must carefully read the manual.

- The device must be used by people over the age of 18, who have been trained, are physically and mentally fit and have been given appropriate information relating to how it operates.
- During the assembly and activation of the device, the instructions provided in the manual, the norms and rules relating to safety in the workplace and health safety must be followed.
- The equipment satisfies the legal requirements and relative technical standard regarding safety and hygiene in the workplace, as well as environmental and fire safety measures.

# 3. ASSEMBLY, DISMANTLING AND START-UP

The installation must be carried out by qualified staff in-line with the laws in force.

The power cable must satisfy the requirements foreseen by the laws in force.

The electrostatic chargers of all fixed conductors must be replace with ground cables.

The main circuit breaker must be installed next to the milking room and must foresee a blocking option in the disconnection position.

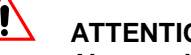

# ATTENTION

Always disconnect the equipment from the power supply before carrying out maintenance, cleaning or repair works.

# 4. DISPOSAL

Warnings for

assembly

**General rules** The device must only be disposed of by authorised companies in-line with the laws and rules foreseen.

> The packaging must be delivered to the specified companies authorised to recycle.

# 5. FIRE SAFETY

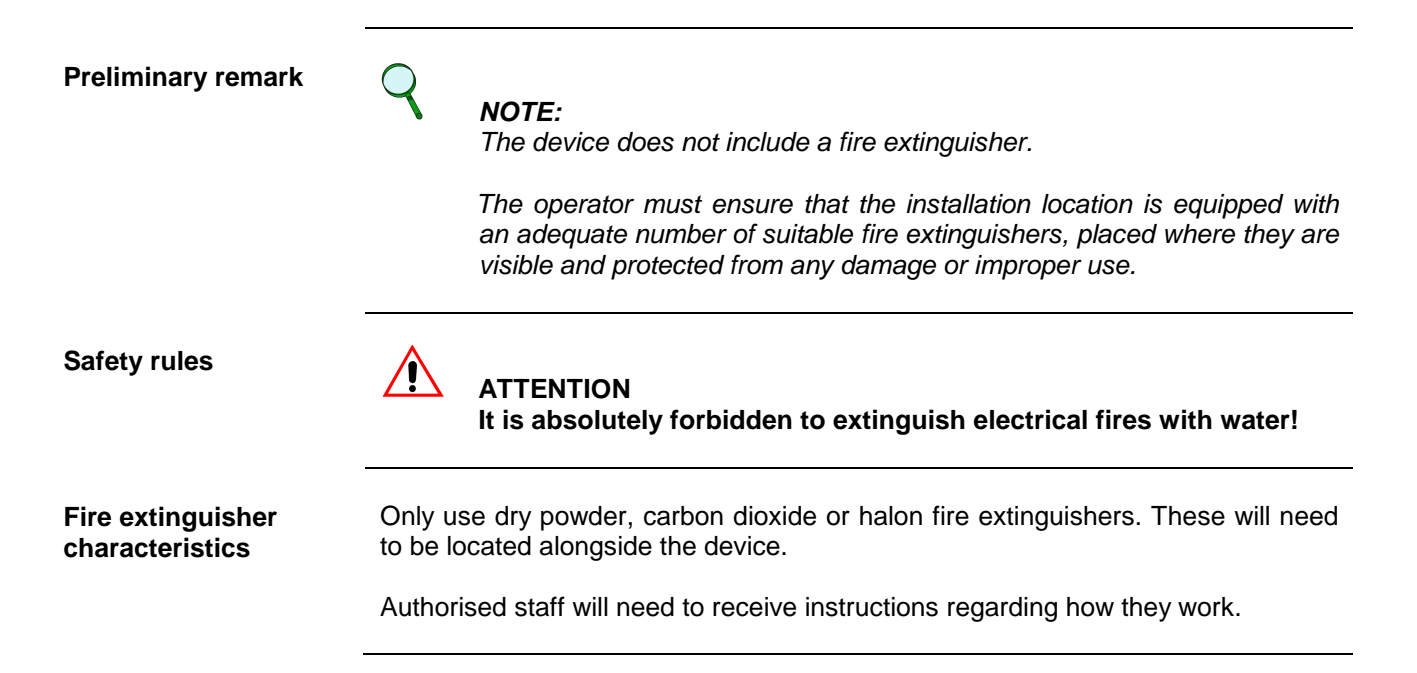

# 6. REFERENCES OF APPLIED LAWS

- Direttiva CE n. 2006/095 (Relating to electrical safety (LVD)
- Direttiva CE n. 2004/108 (Relating to electromagnetic compatibility (EMC)

# 7. BRANDING

Label applied to the device

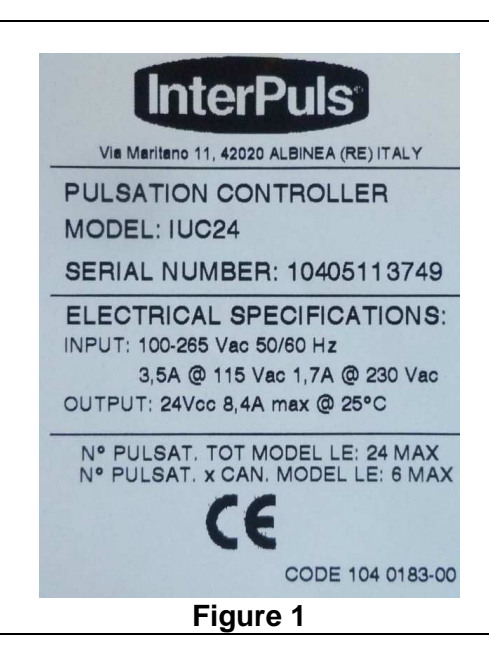

# 8. WARNING SIGNS

Signs displayed on the device

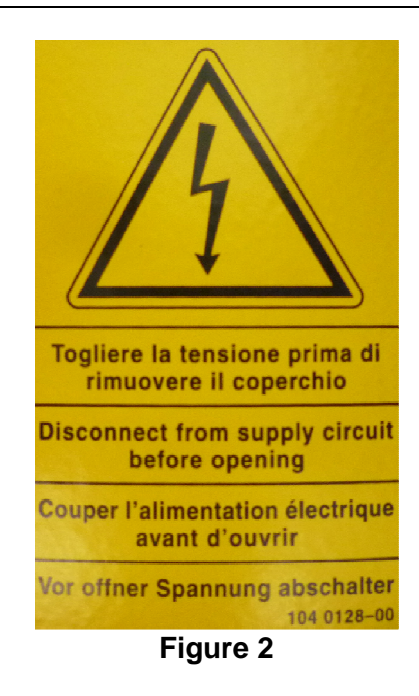

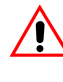

ATTENTION REMOVE POWER Before opening the cover the IUC 24 must be disconnected from the electricity network.

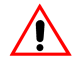

# ATTENTION

Damage or removal of the warning signs is absolutely forbidden.

# 9. DESCRIPTION OF DEVICE

| General<br>characteristics | The IUC 24 InterPuls is a control box equipped with a switching transformer used to supply power to the electrical pulsator with a 24 Vcc 8.4 A output at a maximum of $25$ °C.                                                                                                    |
|----------------------------|----------------------------------------------------------------------------------------------------|
|                            | It is capable of supplying power to a maximum of 24 pulsators (Front & Rear) divided in 4 channels (maximum of 6 pulsators per channel).<br>Every pulsator is equipped with two coils: one Rear and one Front controlled by duty-cycles programmable within a 10÷90 (90÷10) range and with a programmable frequency of between 30 and 260 pulsations/minute. |
|                            | Maximum absorption of every coil: 3.6W at 24Vcc (absorption approximately 150mAcc).                                                                                                    |
|                            | Every channel must supply a maximum nominal of 1.8A (two coils simultaneously for 6 pulsators) and has a maximum power supply limit set by the controlling CPU of approximately 2.0A +10% -0%.                                                                                                    |
|                            | <ul> <li>The device uses the classic switching technology and therefore absorbs the current with almost unitary power as per the norms in force in Europe (EN61000 and derivatives), United States and/or Japan (ex IEC555)</li> <li>Rapid response to rate of loading</li> <li>Reduced dimensions</li> </ul>                                                |
|                            |                                                                                                    |

The convertor is carried out at high frequency to reduce electrical component and packaging waste.

# **10. TECHNICAL CHARACTERISTICS**

| Model                                       | InterPuls IUC 24          |
|---------------------------------------------|---------------------------|
| Software version                            | 2.5                       |
| Entry voltage                               | From 100 to 265 Vac       |
| Frequency                                   | 50-60 Hz                  |
| Electrical output at work space extremities | > 80%                     |
| Power supply for Pulsator with exit         | 24Vcc 8,4A max at 25℃     |
| Max N° of powerable Pulsators               | 24                        |
| Programmable pulsation frequency            | From 30 to 260 ppm        |
| Max absorption per coil                     | 3,6W at 24Vcc (≈ 150mAcc) |
| Average absorption per coil                 | 3,2W at 24Vcc             |
| Dimensions (LxWxH)                          | 370 x 265 x 145 mm        |

When switched on the first line of the screen reads "Interpuls" and the second displays the software version installed.

# 10.1. Power supply

| Power supply            | 100÷265Vac 50/60Hz with filter for standard interferences              |
|-------------------------|------------------------------------------------------------------------|
| Current absorption      | 3,5A @ 115Vac 1,7A @ 230Vac                                            |
| Network connection      | Three-pole connector with screw terminals (included)                   |
| Fuses on the<br>network | Two 6.3A (T)                                                           |
| Exit voltage            | 24Vcc @ 8,4A max (see Mean-Well power supply characteristics SP200-24) |
| Pulsator connection     | The pulsators are connected via three terminals for each FCR channel   |

**NOTE:** The power supply does not require an adaptor transformer.

# 10.2. Controls

| Fire extinguisher characteristics | Only use dry powder, carbon dioxide or halon fire extinguishers. These will need to be located alongside the device.<br>Authorised staff will need to receive instructions regarding how they work. |
|-----------------------------------|----------------------------------------------------------------------------------------------------|
| Settings selectable by the user   | Change settings and check correct operation of the power supply/pulsator via the screen and the keys on the cover.<br>Select group options SET1 and SET2 via remote control (optional).             |

# **10.3.** Programmable parameters

| Pulsation parameters          | IUC 24 allows the following pulsator parameters to be set to operate pulsators not equipped with programmable boards (e.g. <i>InterPuls LE</i> ):                                                                                                    |
|-------------------------------|----------------------------------------------------------------------------------------------------|
|                               | <ul> <li>FREQ.: pulsation frequency</li> <li>RATIO: power current rate between Front and Rear channel</li> <li>PHASE: phase displacement of power current "cascaded" via the groups of pulsators</li> <li>REVERSE: activation of reverse ON and OFF timings of the pulsator coils</li> </ul> |
|                               | <b>NOTE:</b> For the programming options refer to <b>CHAPTER 12 Par. 1.1 – 1.5</b> .                                                                                                    |
| Other programmable parameters | <ul> <li>COUNTER: setting of number of operating hours before next periodic check</li> <li>NOTE: For the programming options refer to CHAPTER 12 Par. 2</li> </ul>                                                                                                    |
|                               | LANGUAGE: setting of the menu language                                                                                                    |
|                               | <b>NOTE:</b> For the programming options refer to <b>CHAPTER 11 Par. 7</b>                                                                                                    |
|                               |                                                                                                    |

# 10.4. Visible parameters

Visible parameters

VOLTAGE: view the voltage supplied to the pulsators

**NOTE:** For the programming options refer to **CHAPTER 11 – Par. 3** 

 CURRENT: view power current absorbed on each channel by the pulsators

**X NOTE:** For the programming options refer to **CHAPTER 11 – Par. 4** 

# 10.5. Range of values

| SET1 & SET2 |                  |                                                        |
|-------------|------------------|--------------------------------------------------------|
| Parameter   | Default settings | Selectable values                                      |
| FREQ.       | 60               | 30÷260 Pulsations/minute                               |
| RATIOF      | 60-40            | 10-90 ÷ 90-10 Front                                    |
| RATIOR      | 60-40            | 10-90 ÷ 90-10 Rear                                     |
| PHASE       | T/4              | T - T/2 - T/3 - T/4 - T/5 - T/6 - T/7 - T/8            |
| REVERSE     | OFF              | ON / OFF                                               |
| TIMER       |                  |                                                        |
| Parameter   | Default settings | Selectable values                                      |
| SERVICE     | 5000             | 0÷9999 hrs                                             |
| LANGUAGE    |                  |                                                        |
| Parameter   | Default settings | Selectable values                                      |
| LANGUAGE    | ENGLISH          | ITALIANO - ENGLISH - DEUTSCH -<br>- FRANCAIS - ESPANOL |

# 10.6. Keypad

Keypad layout

The keypad is equipped with 5 keys:

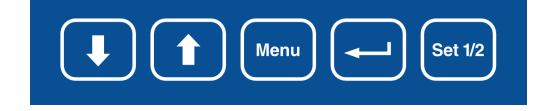

**Key features** 

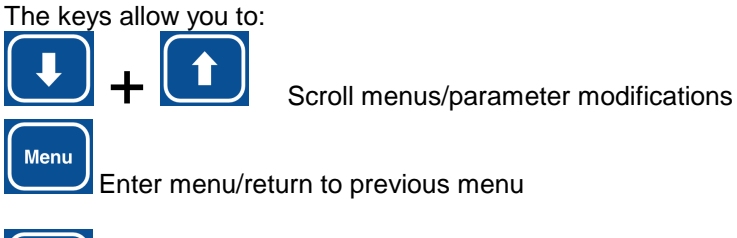

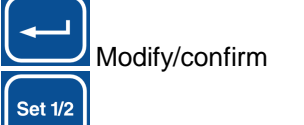

Selection of parameter set 1 or 2 (hold down for 3 seconds)

# **11. CONNECTION AND INSTALLATION**

#### 11.1. Wall mounting of control box

Assembly system

The control box can be wall mounted or fixed to an appropriate support using screws.

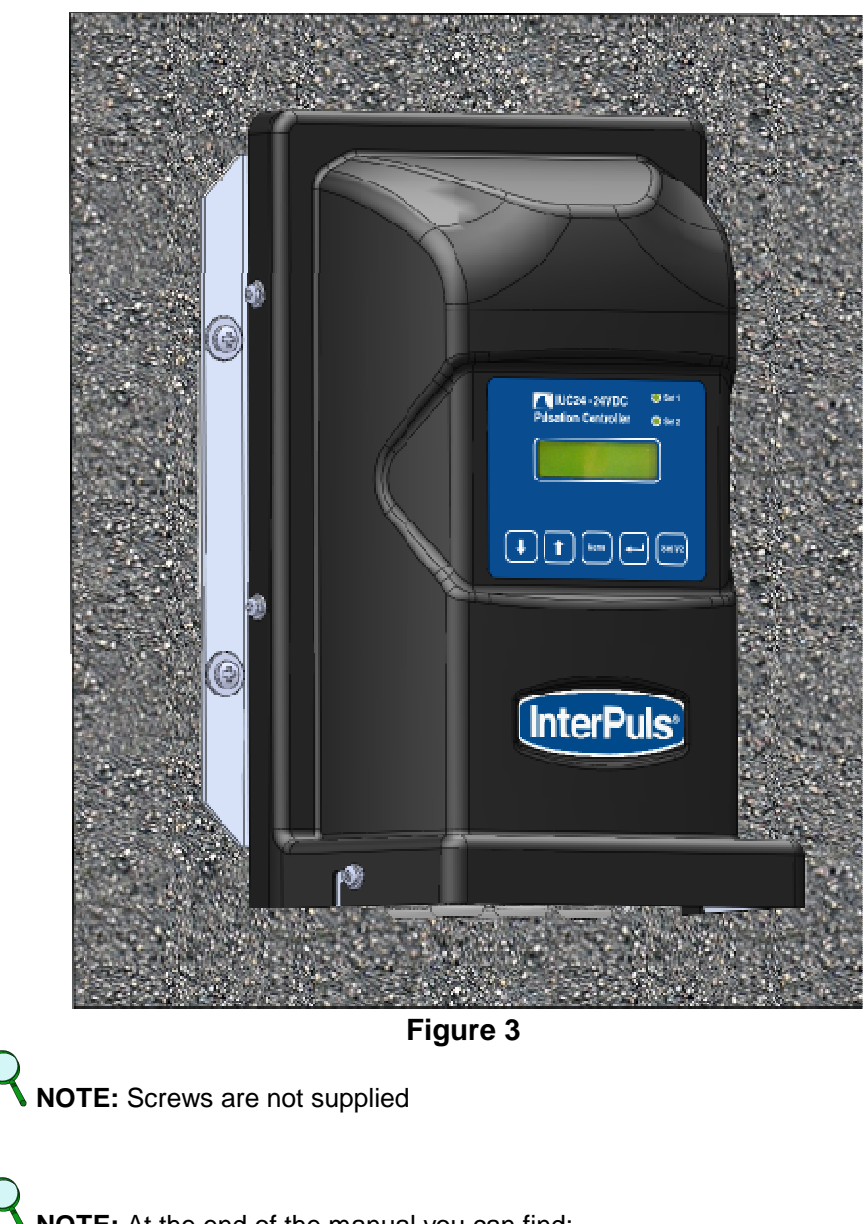

NOTE: At the end of the manual you can find:

- The drilling template for the support
- The measurement of the distance between the fastening holes

# 11.2. Cover opening

**Cover opening** To remove the cover unscrew the 6 screws positioned on the side of the cover. **InterPuls** Figure 4 WARNING TURN OFF CURRENT Before opening the cover for the IUC 24 must be removed from the power supply. /!\ WARNING Do not completely remove the screws from the cover. The length of the screws allows the cover to be removed without them being unscrewed completely. **Cover removal** Remove cover as shown taking care not to touch any of the components inside the control box.

(InterPuls<sup>®</sup>)

#### Control box without protective cover 11.3.

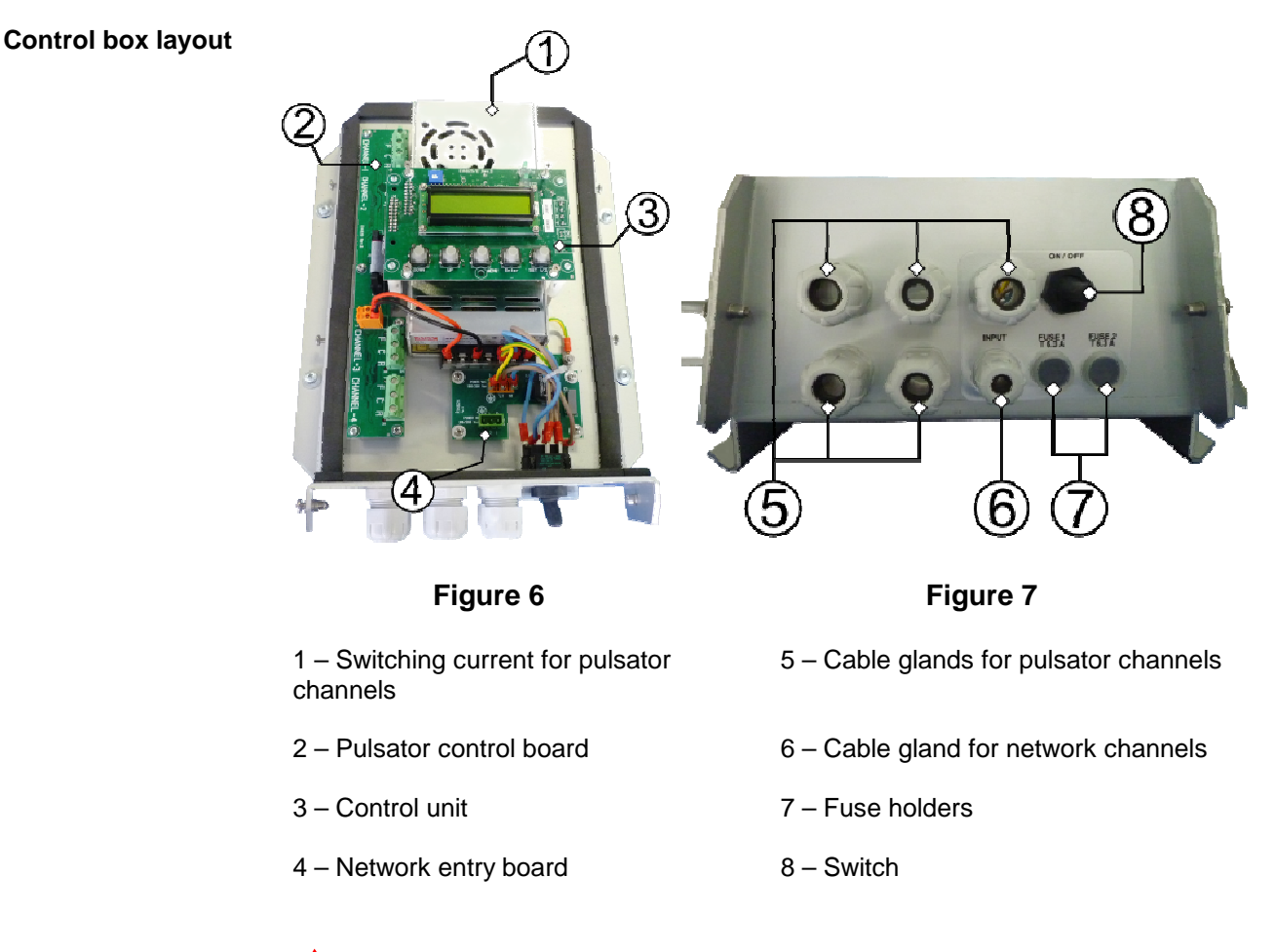

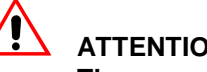

# **ATTENTION**

The upper board is fixed to spring supports which allow it to be correctly positioned in relation to the cover. The four springs inside the small nylon columns MUST NOT be removed.

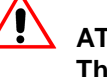

# ATTENTION

The small nylon columns are comprised of two parts which contain a spring. If due to a hard knock these parts become separated be careful not to lose either part.

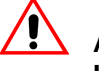

# ATTENTION

If the small nylon columns are accidentally dismantled to remount the upper board do as follows:

- Check that there is a spring in each column.
- Put every part of the small column in place ensuring the guides match.
- · Press the parts of the small columns which jut out from the upper board.

# 11.4. Electrical connections

Preliminary remark

To complete the connection:

- of the control box power cable
- of the cables which control the pulsators

the cover of the control box must be removed.

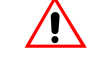

#### ATTENTION REMOVE POWER

Before removing the cover the power supply to the IUC 24 must be removed.

# Connection of control box power cable

Connect the power cable of the electricity network to the CN2 separable connector (three-poles) respecting the connections as detailed below in the diagram:

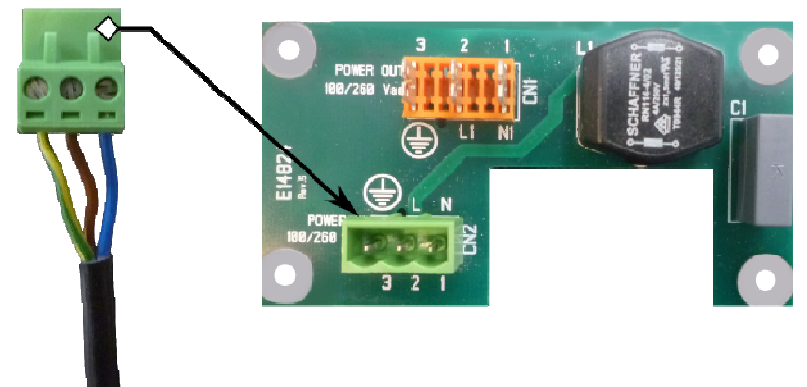

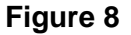

# 

The equipment must be connected to the electrical network in-line with the laws in force: InterPuls does not guarantee the correct operation of the device if connected to networks with unstable voltage and frequency.

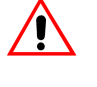

#### ATTENTION

Size the power cable in-line with the laws in force and the absorption as detailed on the IUC 24 label.

Connection of pulsator control cables Connect the pulsator control cables to the respective terminals in groups of 6 pulsators per channel.

Connect the cables of the first 6 pulsators to terminal "Channel 1" respecting the F-C-R indications.

Connect the cables of the next 6 pulsators to terminal "Channel 2" and so on for "Channel 3" and "Channel 4".

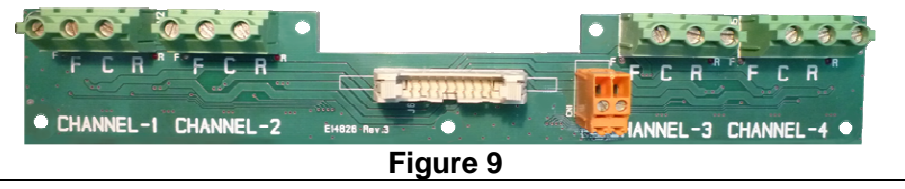

THIS MANUAL IS PROPERTY OF InterPuls S.p.A. – ANY REPRODUCTION, EVEN PARTIAL, IS STRICTLY FORBIDDEN  $MI\,$  -  $\,14$ 

# 11.5. General connection diagram

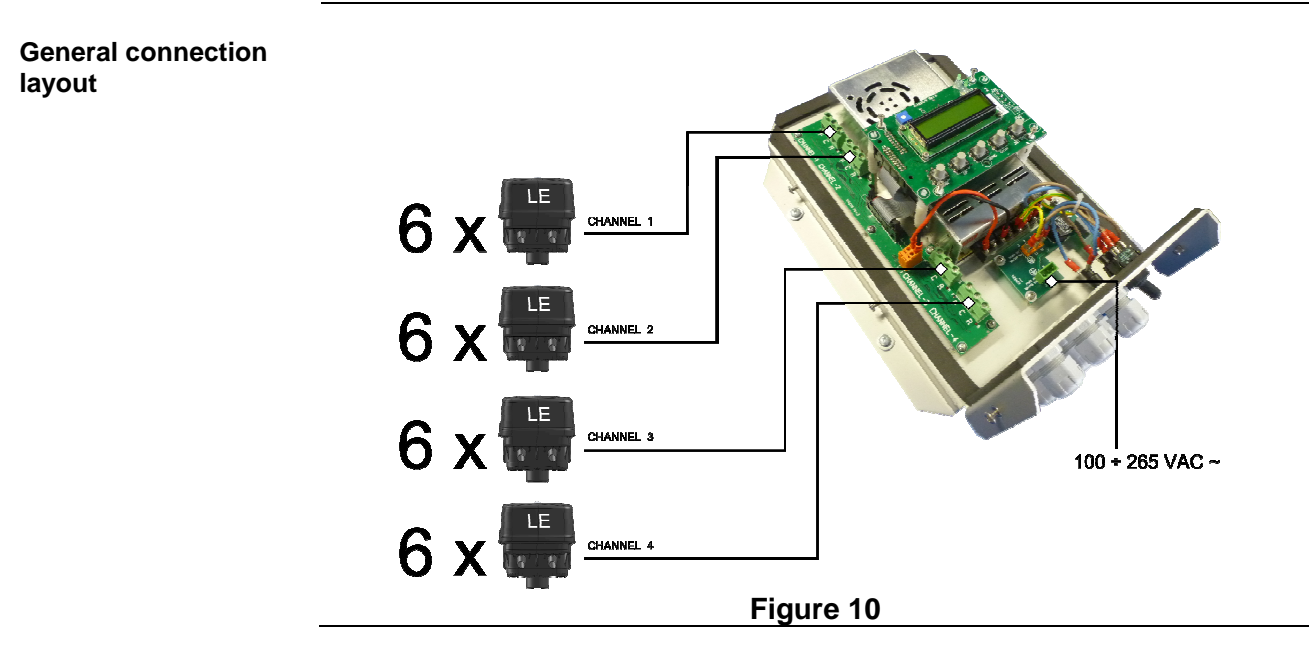

# 11.6. Adjustment of screen contrast

**Regulation procedure** 

To adjust the contrast of the screen rotate the knob located on the display board:

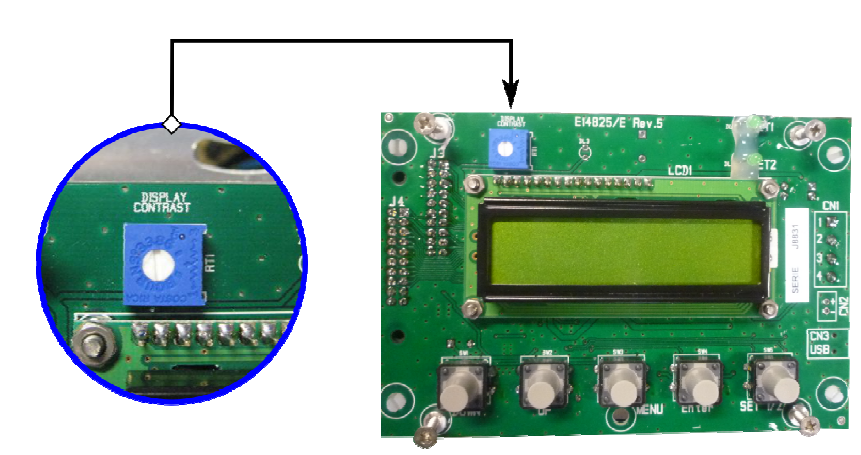

Figure 11

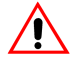

# ATTENTION

The contrast of the screen has been set by the production house to provide optimum performance.

The contrast must be adjusted only when the control box is viewed from specific angles. Only touch the adjustment knob if the screen is not very legible.

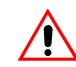

# ATTENTION

Carefully twist the contrast adjustment knobs.

# 11.7. Cover assembly

Cover assembly procedure

Ensure the screws are sufficiently distanced from the support to ensure the edge of the cover can slot through.

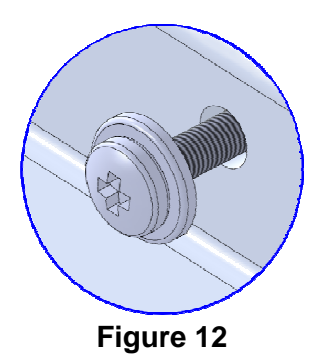

Lay down the rear edge of the cover on the 4 screws positioned on the rear part of the support, taking care not to damage the components and the cables enclosed within the control box.

Slide the cover on the rear screws until the screws fixed to the base slot in. Lightly push the cover so that the rear screws also slot in.

Whilst maintaining a light pressure on the cover tighten the 6 screws, ensuring the cover is securely fixed but without excessively tightening the screws.

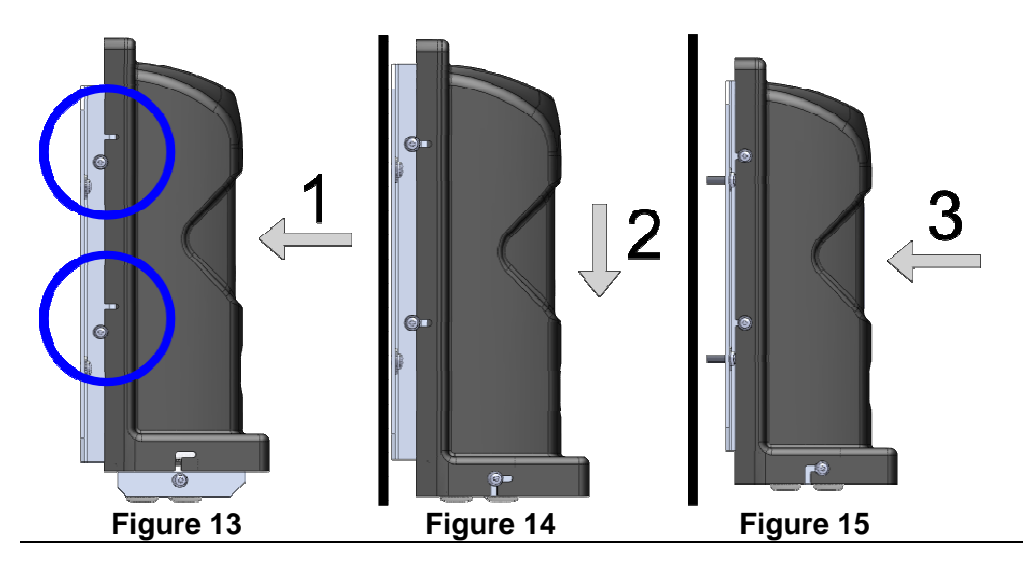

# **12. IUC 24 MENU FEATURES**

Preliminary remark

From the menu it is possible to change the pulsation parameters of the control box and other various operations described in this manual.

Continued...

**InterPuls**<sup>®</sup>

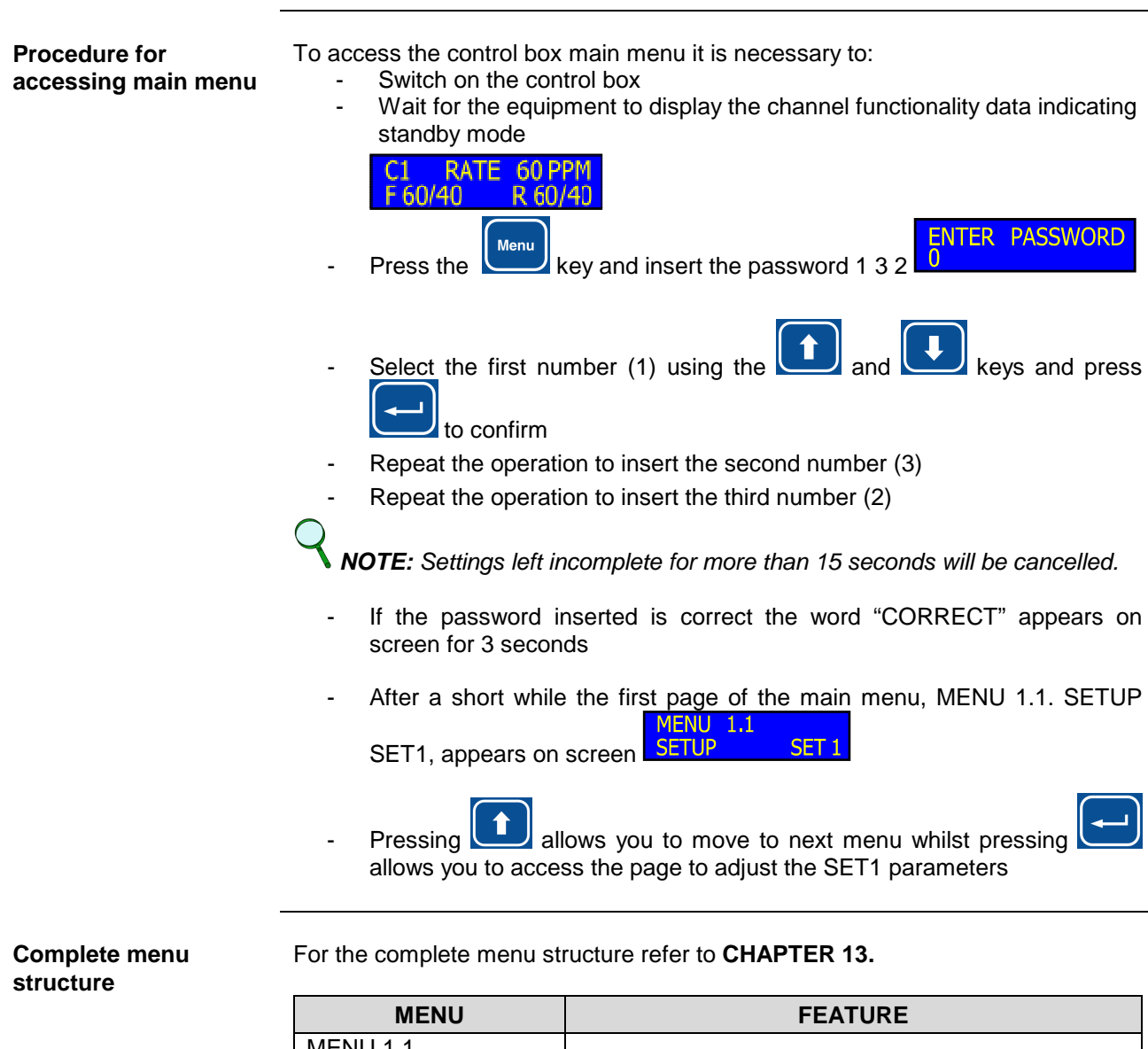

| MENU                     | FEATURE                                                       |
|--------------------------|---------------------------------------------------------------|
| MENU 1.1<br>SETUP SET 1  | SETUP parameters of SET1                                      |
| MENU 1.2<br>SETUP SET 2  | SETUP parameters of SET2                                      |
| MENU 1.3<br>TIMER        | View/set the counter operating hours (password protected)     |
| MENU 1.4<br>VOLTAGE      | View the voltage of the pulsators                             |
| MENU 1.5<br>CURRENT      | View the current absorbed by the pulsators divided by channel |
| MENU 1.6<br>VER SOFTWARE | Displays software version                                     |
| MENU 1.7<br>DEFAULT      | Reset SET1 and SET2 default parameters (password protected)   |
| MENU 1.8<br>LANGUAGE     | Language selection                                            |

# 12.1. Menu 1.1 & Menu 1.2 – Setup Pulsation Parameters SET1 and SET2

# 12.1.1 Setup Pulsation Frequency (FREQ.)

| Parameter adjustment procedure | - Enter Menu 1.1 SETUP SET1                                                                                                    |
|--------------------------------|----------------------------------------------------------------------------------------------------|
|                                | - Scroll the parameters until the FREQ page is displayed                                                                                                    |
|                                | <ul> <li>Press to adjust the pulsation frequency specified in ppm (pulsations per minute)</li> </ul>                                                                                                    |
|                                | - An arrow will appear on screen to highlight that the data is in adjustment<br>SETUP SET 1<br>mode RATE -> 60                                                                                                    |
|                                | - Press or to adjust the value and press to confirm. The arrow indicating adjustment mode will disappear                                                                                                    |
|                                | <b>NOTE:</b> The setting is the same for all 4 channels.                                                                                                    |
|                                | - Press to move to the next screen to adjust the Front Ratio (RATIOF)                                                                                                    |
| 12.1.2 Front Ratio Set         | up (RATIOF)                                                                                                    |
| Parameter adjustment procedure | - Enter Menu 1.1 SETUP SET1, scroll the parameters until the RATIO F<br>page is displayed RATIO F 60/40                                                                                                    |
|                                | <ul> <li>Press to adjust the Front Ratio. An arrow will appear on screen to highlight that the data is in adjustment mode</li> </ul>                                                                                                    |
|                                | - Press or to adjust the value and press to confirm. The arrow indicating adjustment mode will disappear                                                                                                    |
|                                | <b>NOTE:</b> The setting is the same for all 4 channels.                                                                                                    |
|                                | <b>NOTA:</b> When the RATIO F value is set the same value is automatically set for the RATIO R parameter so that both values are identical. In the instance different values for RATIO F and RATIO R are required, set the desired RATIO F value first and subsequently the RATIO R value as explained hereafter. |
|                                | - Press to move to the next screen to adjust the Rear Ratio (RATIO R).                                                                                                    |

# 12.1.3 Rear Ratio Setup (RATIOR)

| Parameter adjustment procedure | - Once in Menu 1.1 SETUP SET1, scroll the parameters until the RATIOR<br>SETUP SET 1<br>RATIO R 60/40                              |
|--------------------------------|----------------------------------------------------------------------------------------------------|
|                                | <ul> <li>Press to adjust the Rear Ratio. An arrow will appear on screen to</li> <li>SETUP SET 1<br/>RATIO R -&gt; 60/40</li> </ul> |
|                                | <ul> <li>Press or I of to set a RATIO R value different to the one set for RATIO F</li> </ul>                                      |
|                                | - Once the value is set press to confirm. The arrow indicating adjustment mode will disappear                                      |
|                                | <b>NOTE:</b> In the instance you want to set the same value for RATIO F and RATIO R only adjust the RATIO F option.                |
|                                | - Press to move to the next screen to adjust the Phase (PHASE)                                                                     |

# 12.1.4 Phase Setup (PHASE)

**Preliminary remark** By adjusting the PHASE parameter it is possible to set a phase displacement between the pulsation phases of the various groups of the system.

This phase displacement ensures fewer vacuum fluctuations in the milking system.

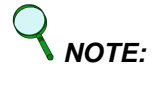

E: Defined as "T" the time of a complete pulsation cycle expressed in milliseconds, the phase displacement "delay" between the wave forms of the four IUC 24 channels is equal to the value indicated on screen.

#### 60/40 ratio, cycle duration 1000Ms

The diagram represents a T/2 setting (500Ms delay between each channel)

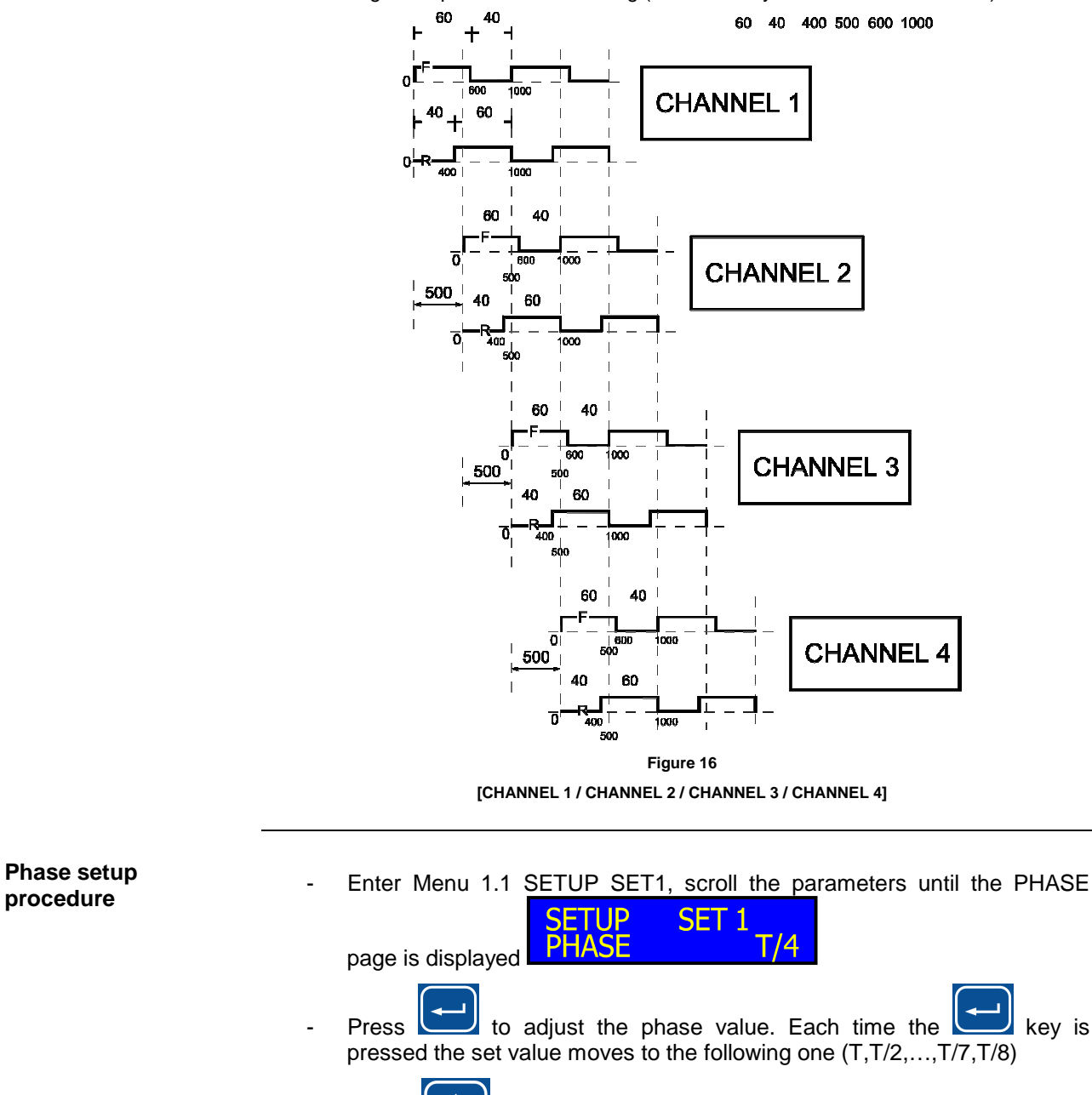

Press to move to the next screen to activate the reverse (**REVERSE**)

# 12.1.5 Reverse Setup (REVERSE)

Preliminary remark

This feature activates the reversal of the ON and OFF timings of the pulsator coils.

**NOTE:** If a 60/40 ratio is set in the RATIOF menu and if the REVERSE function is set to ON, an output ratio of 40/60 is obtained.

Enter the Menu 1.1 SETUP SET1, scroll the parameters until the FTUP SET 1 'ERSE OFF REVERSE page is displayed Press

to switch the reverse parameter from OFF to ON.

NOTE : The control unit normally operates with the REVERSE parameter set at OFF.

**NOTE** : The REVERSE ON condition is highlighted by the appearance of the letter "R" on the first line of the display, in the top right hand corner (last character)

C1 RATE 60 PPM R F 60/40 R 60/40

# Pulsator power supply diagram in Normal condition (REVERSE OFF)

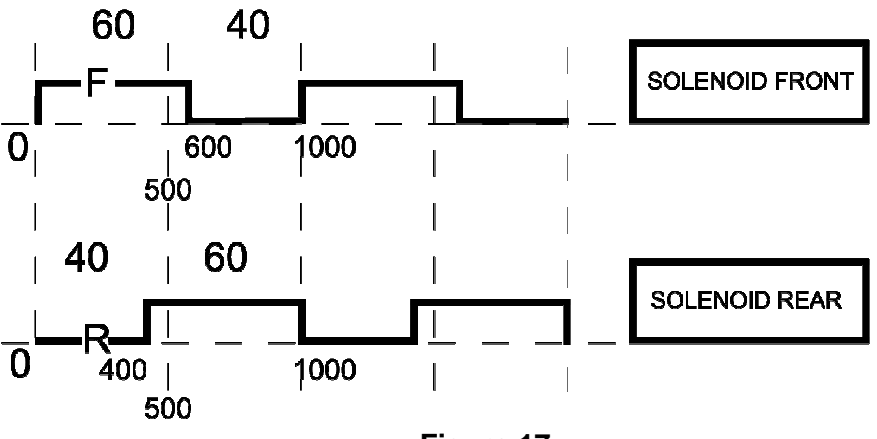

Figure 17

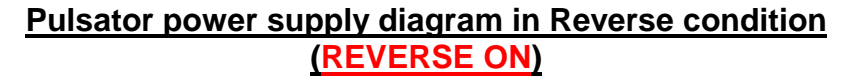

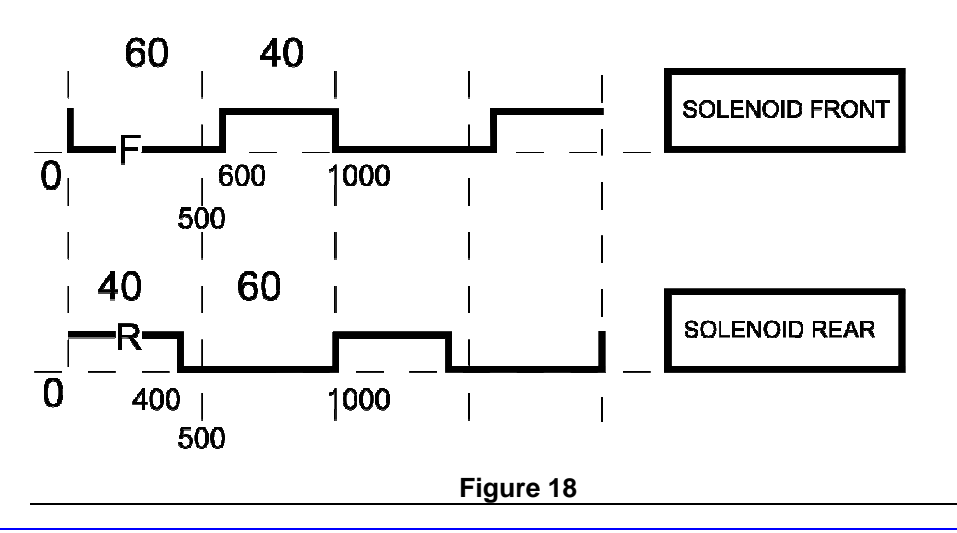

# 12.2. Menu 1.3 – Operating Hours Counter

| Preliminary remark         | The IUC 24 control box can count and log the operating house of the device                                                                                                    |  |  |
|----------------------------|----------------------------------------------------------------------------------------------------|--|--|
|                            | It is possible to set a time after which a message <b>SERVICE</b><br>displayed, along with an intermittent alarm signal to inform the operator that the<br>maintenance staff must be contacted to carry out the periodic check.                                                                                                    |  |  |
| Counter setup<br>procedure | <ul> <li>Select the MENU 1.3 TIMER page from the main menu</li> <li>Press to access the parameters of this menu and insert the technical assistance password</li> <li>If the password inserted is correct "VALID" appears on screen for 3 seconds and the first submenu appears</li> <li>NOTE: Settings left incomplete for more than 15 seconds will be cancelled.</li> <li>NOTE: The IUC 24 control box is protected by 2 passwords. The first password, 1 3 2, provides access to the main menu from which it is possible to adjust the pulsator parameters. The second password</li> </ul> |  |  |

#### 12.2.1 Viewing Running Hours

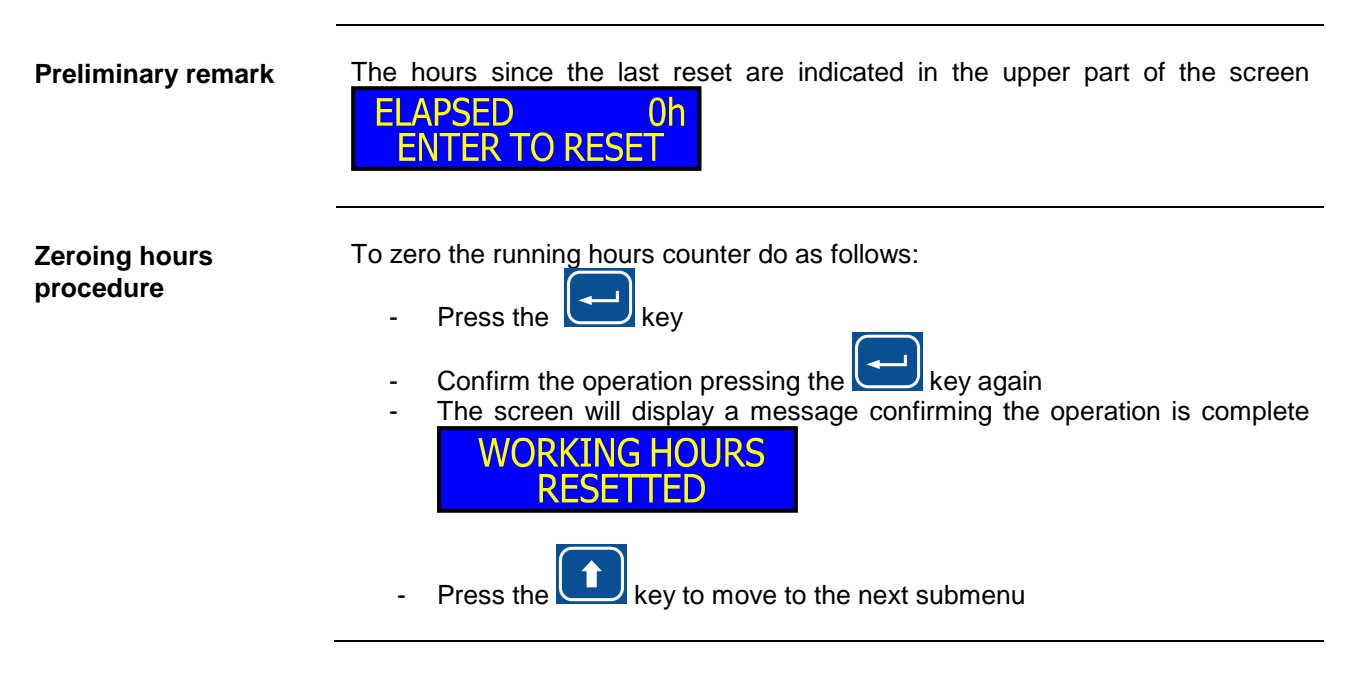

IUC 24 - User Guide & Owner Manual

1040195\_MI\_00.05.11-IT

**InterPuls**<sup>®</sup>

# 12.2.2 Next maintenance setup

| Preliminary remark                | The screen displays the number of hours currently set between the reset (see                    |  |
|-----------------------------------|-------------------------------------------------------------------------------------------------|--|
|                                   | <b>12.2.1.)</b> and the next periodic check alert                                               |  |
| Adjustment of set value procedure | - Press the key. On the second line of the screen the first number of SERVICE                   |  |
|                                   | the hours currently set appears (thousands).                                                    |  |
|                                   | - Press or to select a different value and the key to confirm                                   |  |
|                                   | - On the second line of the screen the second number of the hours SERVICE 5.0                   |  |
|                                   | currently set (hundreds) will appear                                                            |  |
|                                   | - Press or to select a different value and the key to confirm                                   |  |
|                                   | - On the second line of the screen the third number of the hours currently                      |  |
|                                   | <ul> <li>Press or to select a different value and the key to confirm</li> </ul>                 |  |
|                                   | - On the second line of the screen the fourth and final number of the hours SERVICE 5 0 0 0     |  |
|                                   | <ul> <li>Press or virus appear to select a different value and the key to confirm</li> </ul>    |  |
|                                   | - The screen now indicates the new number of hours set before the next<br>SERVICE<br>5000 HOURS |  |
|                                   |                                                                                                 |  |
|                                   | <b>NOTE:</b> Settings left incomplete for more than 15 seconds be cancelled.                    |  |
|                                   | <b>NOTE:</b> The default value is 5000 hours.                                                   |  |
|                                   | <b>NOTE:</b> The maximum number of hours selectable is 9999.                                    |  |

# 12.3. Menu 1.4 – Pulsators Current Voltage

| Preliminary remark | The IUC 24 control unit allows the current voltage supplied to the pulsators to be viewed.                                                                                                    |
|--------------------|----------------------------------------------------------------------------------------------------|
| Viewing procedure  | - Select the MENU 1.4 VOLTAGE page from the main menu                                                                                                    |
|                    | - On the second line of the screen the voltage value currently delivered to<br>MENU 1.4<br>VOLTAGE 24.1V                                                                                                    |
| 12.4. Menu 1.5 – C | urrent Supplied                                                                                                    |
| Preliminary remark | The IUC24 control box allows the current supplied to the pulsators to be viewed.                                                                                                    |
| Viewing procedure  | - Select the MENU 1.5 CURRENT page from the main menu and press                                                                                                    |
|                    | - On screen the current supplied by the Front and Rear terminal of the<br>CURRENT C1<br>F=0.00A R=0.00A                                                                                                    |
|                    | - The first line specifies the channel to which the data displayed refers to                                                                                                    |
|                    | <ul> <li>On the second line of the screen the value of current supplied by the C1<br/>Front terminal to the left and by the C1 Rear terminal to the right will be<br/>displayed</li> </ul>                                                                                                |
|                    | <ul> <li>Wait 10 seconds to view the data relating to channels C2, C3 and C4 in sequence, otherwise select the channel you wish to view by pressing the and weys</li> </ul>                                                                                                    |
|                    | <b>NOTE:</b> Current less than 40mA appear as absent load and the screen display indicates 0.00A.                                                                                                    |
|                    | <b>NOTE:</b> Indication of an absorbed current equal to 0.4A on a powerless channel is normal and is due to the test current (non-influential on the correct functioning of the control box).                                                                                             |
|                    | <b>NOTE:</b> The maximum current deliverable by every Front/Rear connector before the circuit breaks is 2.0A.                                                                                                    |
|                    | <b>NOTE:</b> The intermittent "SHORT CIRCUIT" alert appears on screen when there is a surcharge on one channel of the control box; it is interrupted when on the "MENU 1.5 CURRENT" page. The control box nevertheless limits the current and this alert reappears upon exiting the menu. |

# 12.5. Menu 1.6 – Software Version

Viewing procedure When the Main Menu page entitled MENU 1.6 VER SOFTWARE is selected, the second line of the display will show the software version installed in the device.

# 12.6. Menu 1.7 – Resetting Default Values

| Preliminary remark                | It is possible to reset all the SET1 and SET2 parameters to their default values.                                                                                                    |  |
|-----------------------------------|----------------------------------------------------------------------------------------------------|--|
| Default value resetting procedure | <ul> <li>Select the Main Menu page entitled MENU 1.7 DEFAULT</li> <li>Press to access the parameters of this menu and enter t password for technical support.</li> </ul>                                                                                                    |  |
|                                   | <b>NOTE</b> : If the settings are left incomplete for more than 15 seconds the function in course will be cancelled.                                                                                                    |  |
|                                   | <b>NOTE</b> : The IUC24 control unit is protected by 2 passwords. The first password 1 3 2 is the one that enables access to the Main Menu from which the pulsation parameters can be edited. The second password allows operations reserved to specialised personnel to be carried out. |  |
|                                   | <ul> <li>If the password entered is correct, within 3 seconds the word "VALID" will<br/>DEFAULT SET1-2<br/>RESTORED</li> </ul>                                                                                                    |  |
|                                   | <ul> <li>At the end of the resetting process, the control unit repositions itself on the<br/>Main Menu page entitled MENU 1.7 DEFAULT.</li> </ul>                                                                                                    |  |

# 12.7. Menu 1.8 – Setting the Language

| Preliminary remark            | The following languages can set: ITALIAN - ENGLISH - GERMAN -<br>- FRENCH - SPANISH |          |
|-------------------------------|-------------------------------------------------------------------------------------|----------|
| Language setting<br>procedure | - Select the Main Menu page entitled MENU 1.8<br>MENU 1.8<br>LANGUAGE               | LANGUAGE |
|                               | - Press to access.                                                                  | Continue |

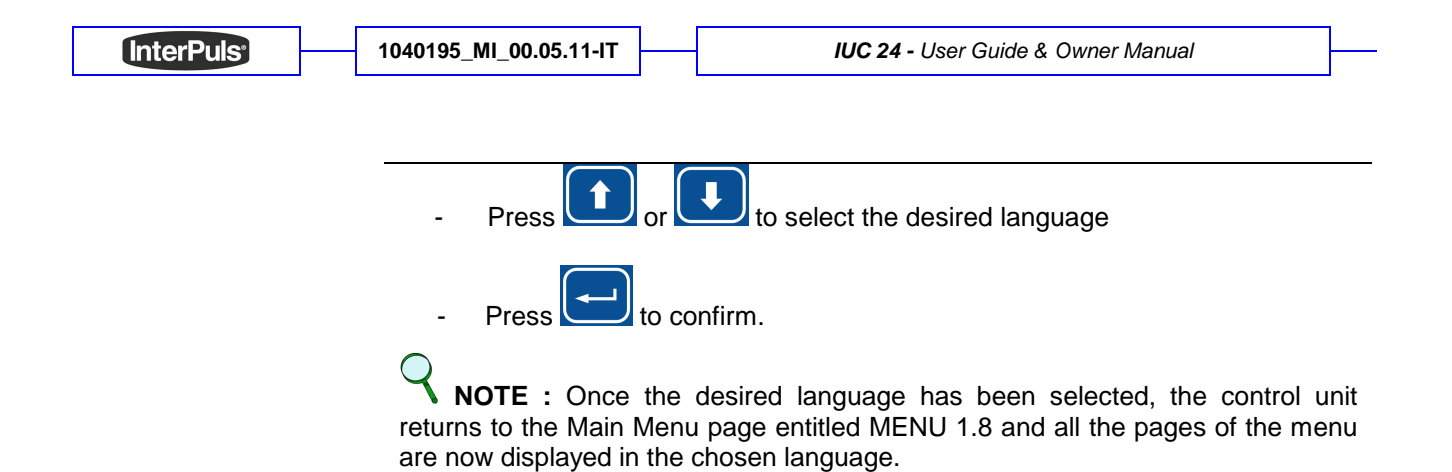

# 13. MAP OF THE MENUS

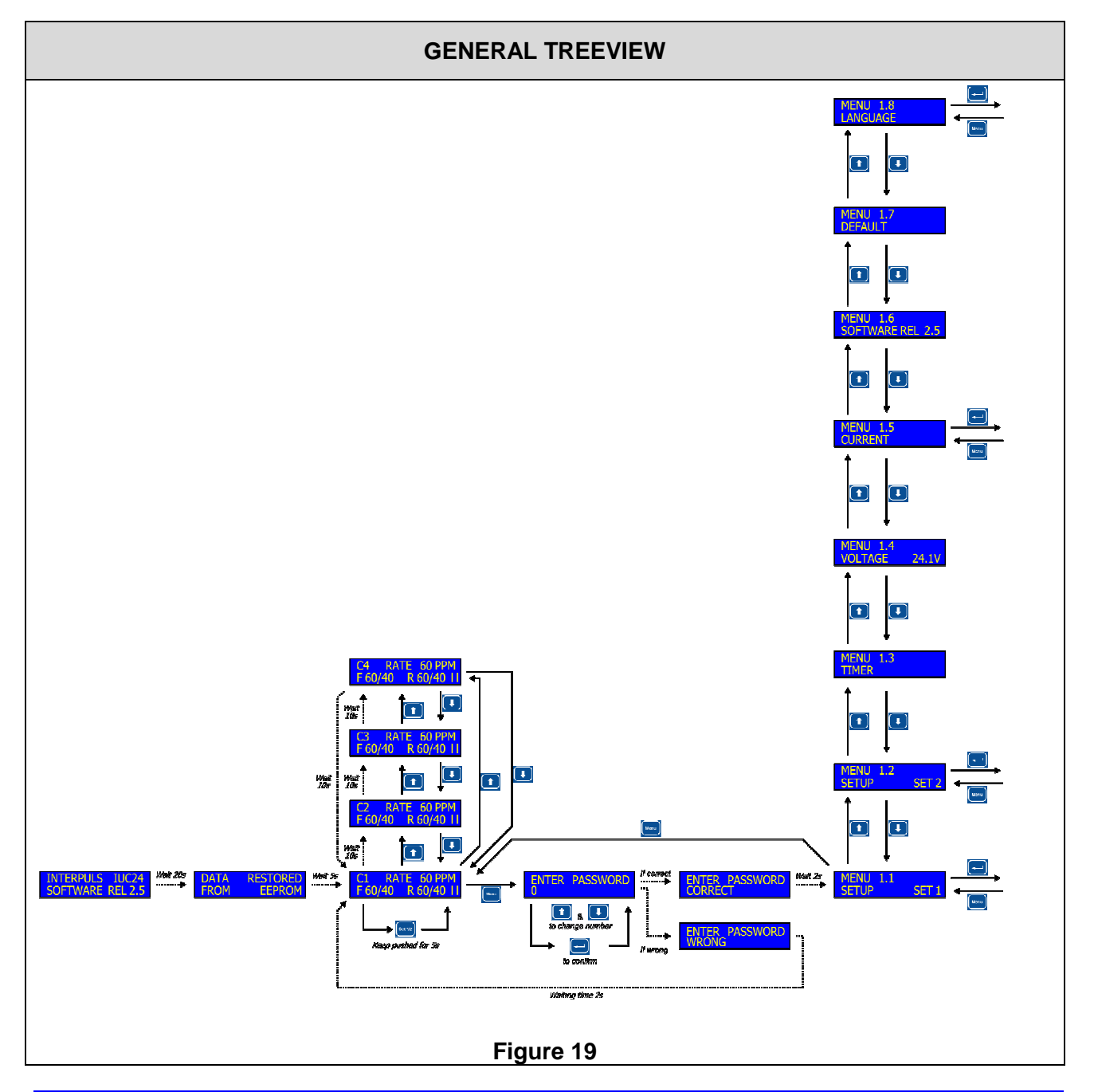

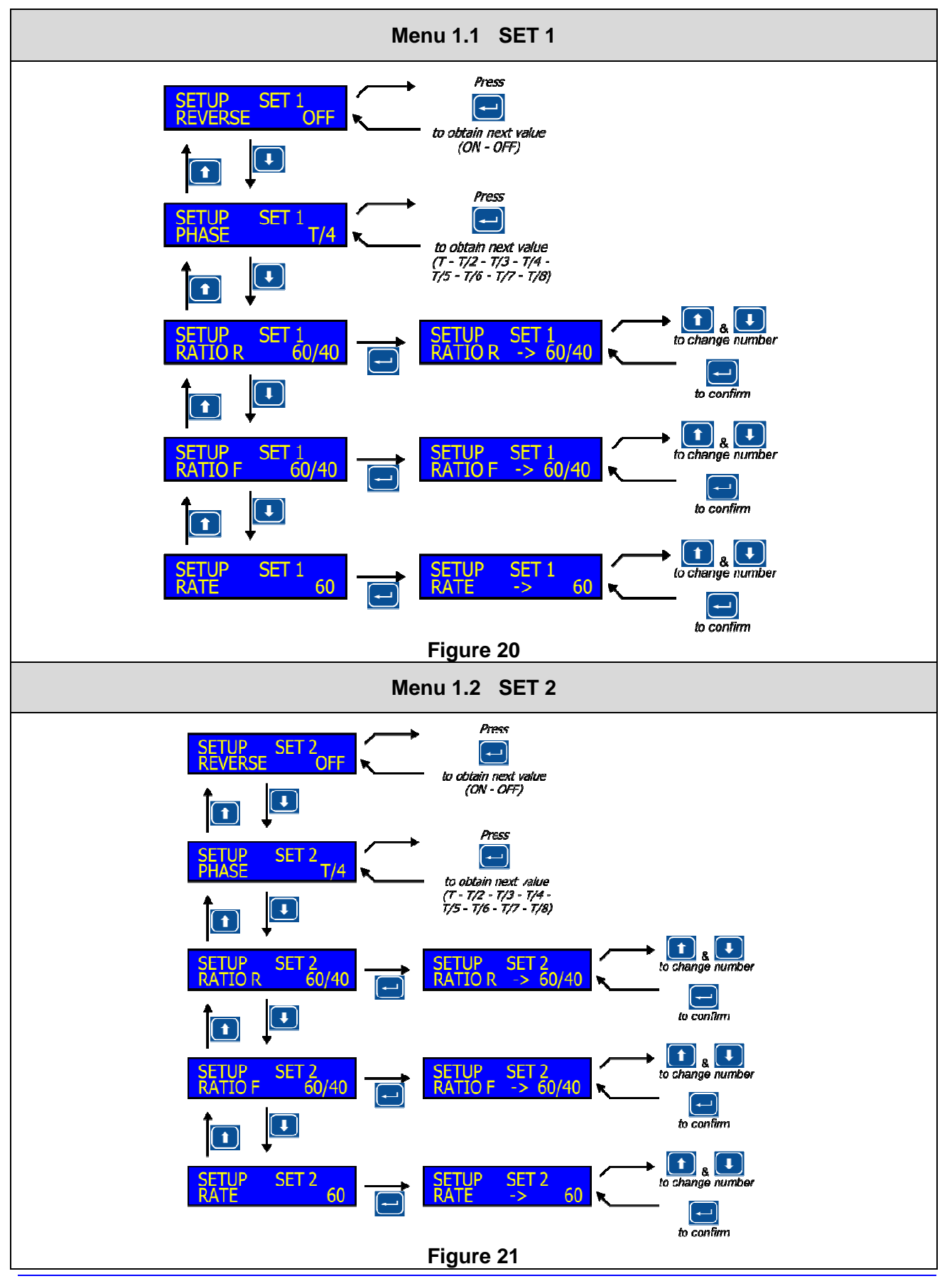

This manual is property of  $InterPuls\ S.p.A.$  – any reproduction, even partial, is strictly forbidden  $MI\$  - 27

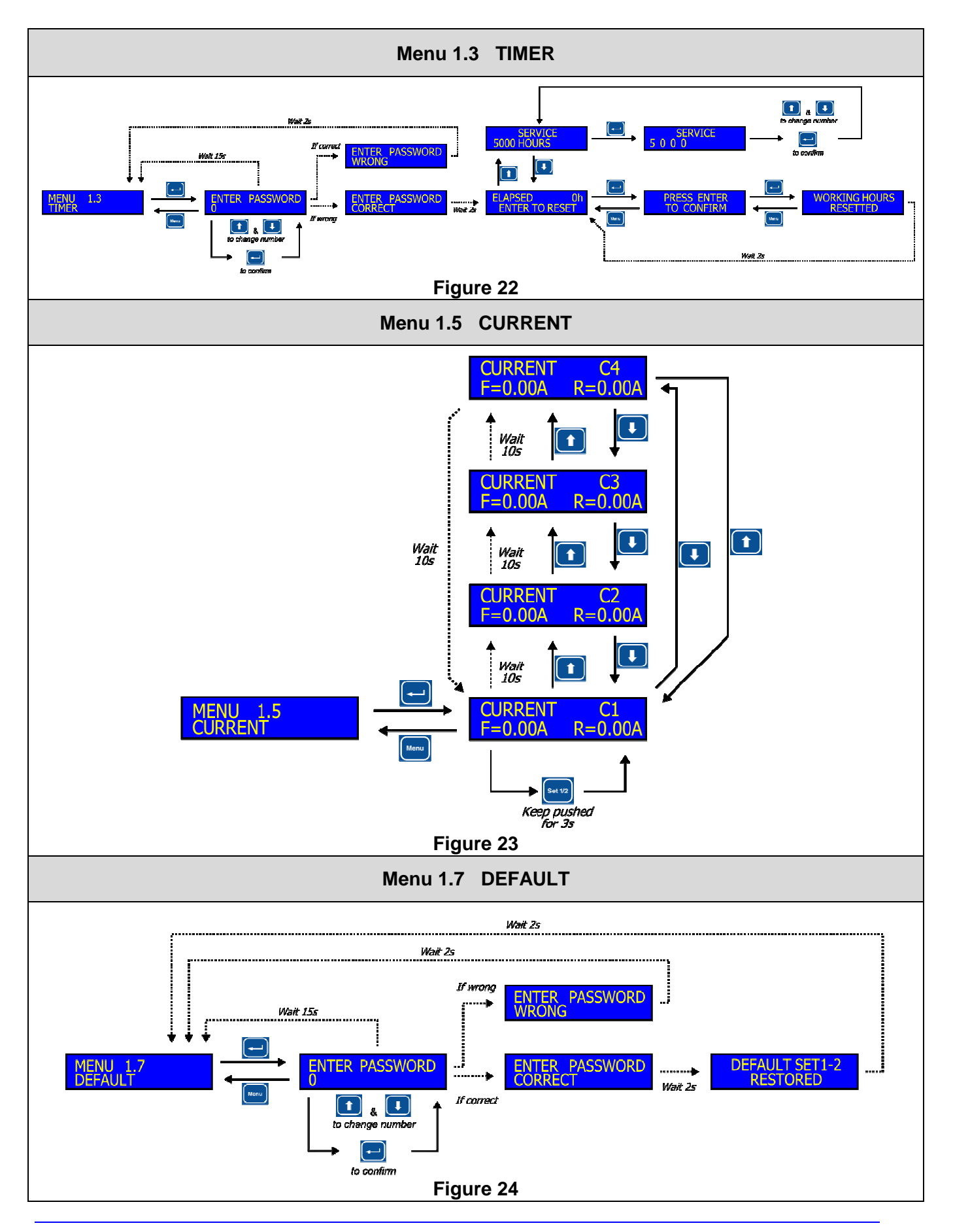

THIS MANUAL IS PROPERTY OF InterPuls S.p.A. – ANY REPRODUCTION, EVEN PARTIAL, IS STRICTLY FORBIDDEN MI - 28

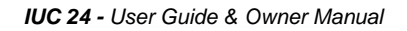

InterPuls<sup>®</sup>

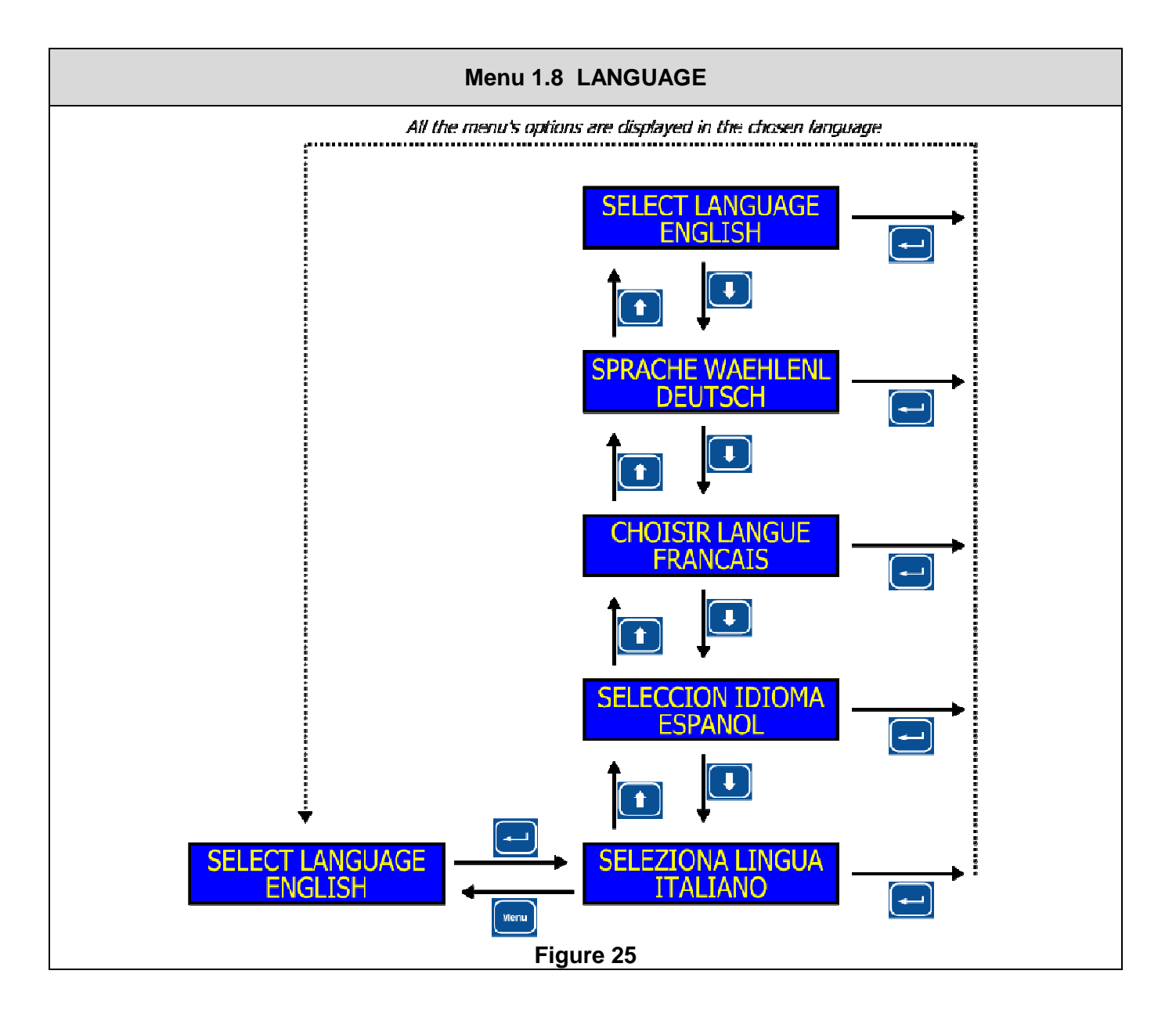

# 14. SWITCHING ON FOR THE FIRST TIME

First time procedure

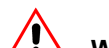

# 

Before switching on, ensure that all the connections have been correctly installed as indicated in the paragraph - *Errore*. *L'origine riferimento non* è stata trovata.

- Switch the device on by turning the main switch on the control unit to the ON position.

Cont...

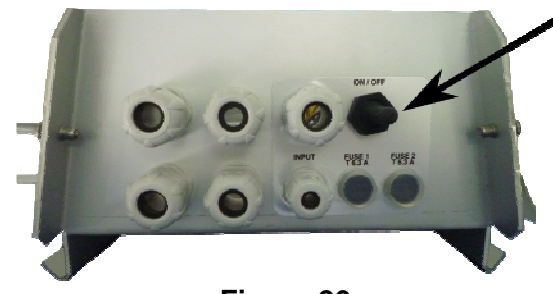

Figure 26

Wait until the control unit starts up and enters its normal operation cycle.

The following data are displayed

**C1** RATE 60 PPM F 60/40 R 60.

- Menu Press the button and enter the password 1 3 2.
- Set the pulsation parameters as explained in paragraph 12.1 Menu 1.1 & Menu 1.2 - Setup Pulsation Parameters SET1 and SET2 Pulsation Parameters.
- Once the pulsation parameters have been successfully set, press the Menu

button until the stand-by screen returns RATE 60 PPM C1 F 60/40 R 60/40 L

All the settings programmed are stored, even when the power supply is cut off.

# **15. SWITCHING ON AFTER THE FIRST TIME**

Switching on after the Turn the switch on. first time For 20 seconds, the control unit shows the software version stored in the memory. The currently set pulsation parameters are loaded. This time prior to the starting of the pulsators allows optimum vacuum to be obtained in the system before the pulsators start up. **DATA RESTORED** FROM EEPROM The message indicates that the control unit has loaded the set parameters correctly and that it will start up with the last set of parameters selected. Pulsation then starts up and the following message is displayed RATE 60 PPM C1 F 60/40 R 60/40 11 The alternating flashing of the two bars in the bottom right hand corner of the display indicates that the microprocessor is controlling the power transistor of the pulsators correctly. The message is displayed for 10 seconds on each channel and is repeated cyclically Cont...

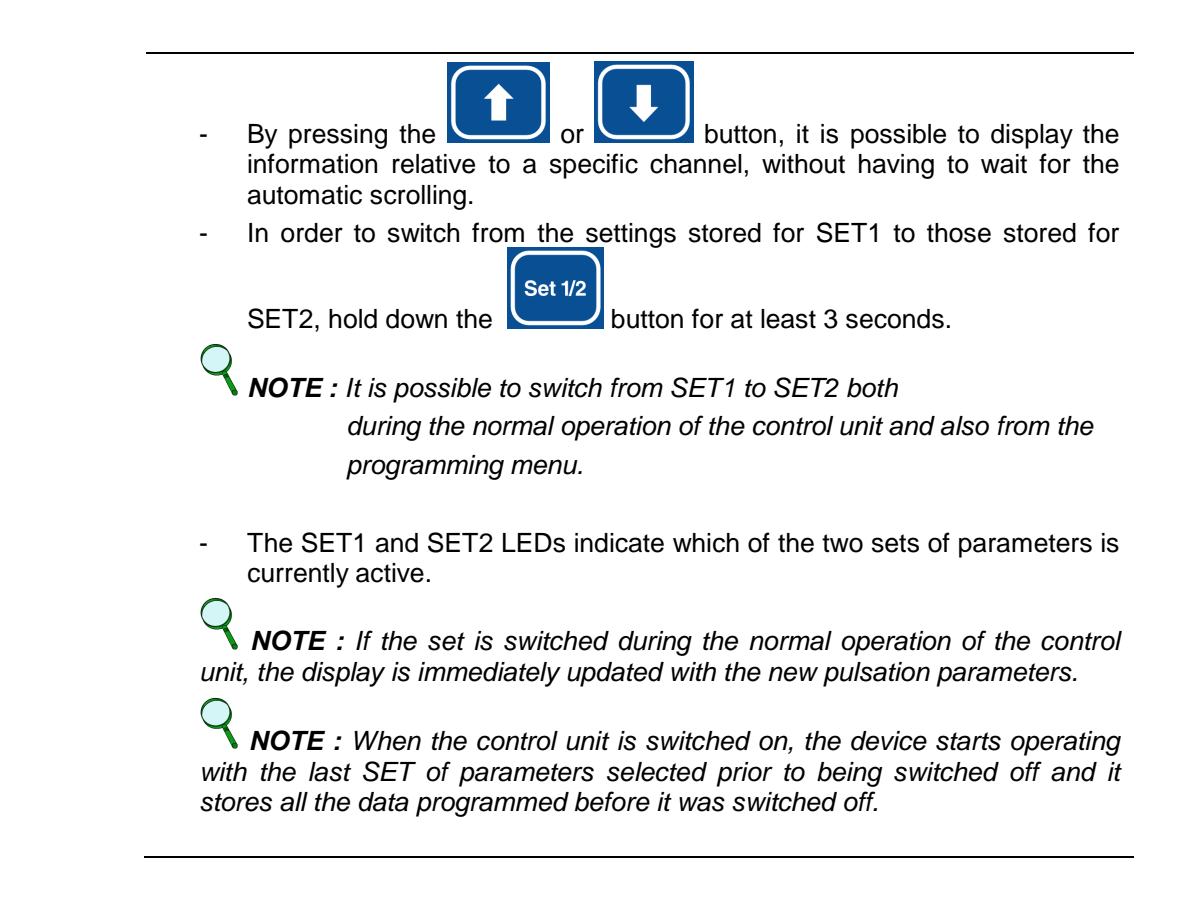

# **16. TROUBLESHOOTING AND ALERTS**

# 16.1. No command to pulsators

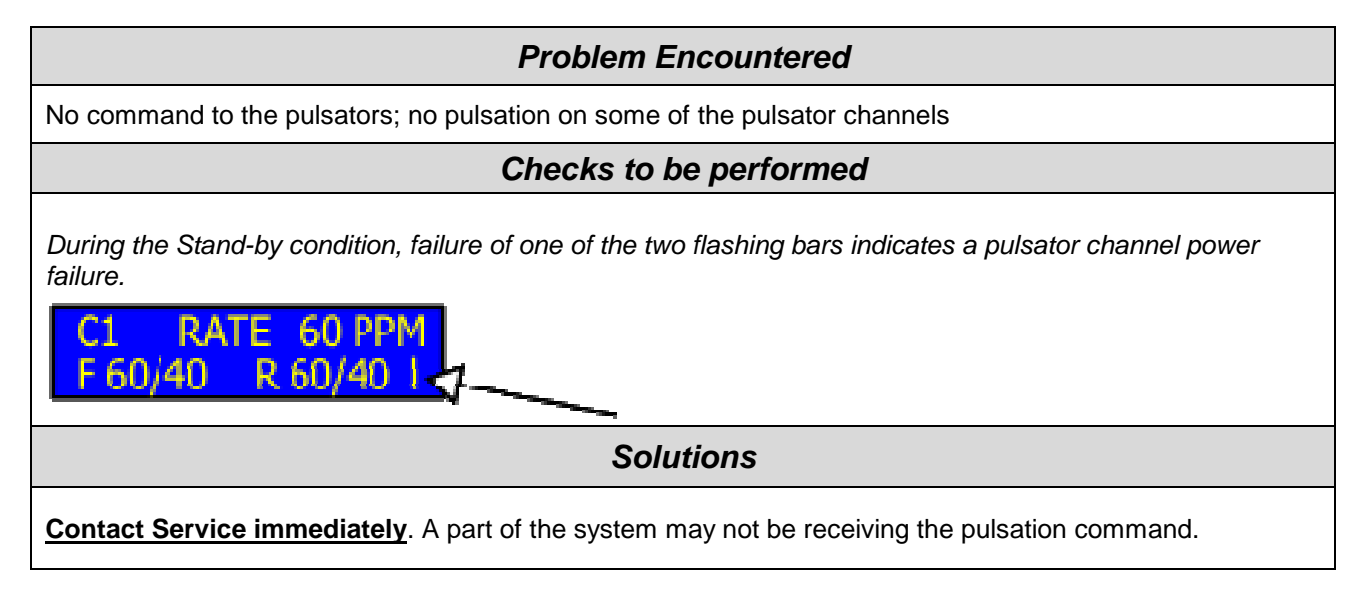

# 16.2. Excessive current

# **Problem Encountered**

No command to the pulsators; no pulsation on some of the pulsator channels.

# Checks to be performed

During operation, the normal Stand-by screen alternates with another indicating "SHORT CIRCUIT".

This happens when the current of a single section (F or R) of a channel exceeds the limit of 2.0A. The second line of the display shows which section of which channel is in overload condition (e.g.: F1=Front Channel 1, R4=Rear Channel 4). This channel is isolated from the load, i.e. it is no longer powered while all the other sections continue to work normally.

# OVERLOAD F1

Channel 1 F in overload or short circuit condition.

If several overload/short circuit conditions occur at the same time, the control unit reacts by interrupting the pulsation command only on the channels affected by the problem and a message is displayed indicating which channels are affected by the failure.

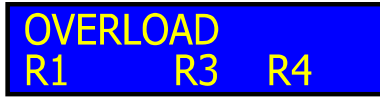

Channels 1, 3, 4 coil R in overload or short circuit condition.

The control unit automatically eliminates the pulsation command in the faulty part of the system only.

If the damage is temporary, the situation returns to normal and the message disappears; otherwise, the channel remains disabled until the control unit is switched off and then switched on again.

# Solutions

Contact Service without delay. Do not use the channels affected by the problem for milking. There might be a problem in the electrical connections between the pulsators and the control unit.

**NOTE :** The excess load condition can be maintained indefinitely without damage because the power transistors that feed the pulsators are protected against permanent short circuit.

**NOTE :** The control unit verifies the short circuit or overload condition by attempting to restore the power supply to the pulsators 3 times at 6-second intervals. If, after the third attempt, the failure persists, the power supply is cut off until the control unit has been switched off and then switched on again.

**NOTE** : The SHORT CIRCUIT message is associated with an intermittent buzzer.

**NOTE** : In the event of multiple alarms, the message SHORT CIRCUIT alternates with the reporting of the other currently active alarms (WARNING LOW VOLTAGE and/or OPERATING HOURS TECHNICAL SUPPORT)

# 16.3. Memory error

| Problem Encountered                                                                                                    |  |  |
|----------------------------------------------------------------------------------------------------|--|--|
| The control unit is not operating correctly and one of the following messages is displayed:                                                                                                    |  |  |
| NO DATA SAVEDEEPROMIN EEPROM MEMORYERROR                                                                                                    |  |  |
| Checks to be performed                                                                                                    |  |  |
| Switch off the control unit and wait for 30 seconds before switching it on again. Check whether the error message is still displayed.                                                                            |  |  |
| Solutions                                                                                                    |  |  |
| Contact Service without delay.<br>The message indicates the existence of errors in the memory of the control unit. These errors cancel the<br>settings saved and delete the service hours stored by the machine. |  |  |

# 16.4. Service control time exceeded

# **Problem Encountered**

The control unit displays the following message:

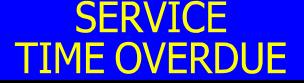

The message displayed is associated with an intermittent buzzer (0.5sec ON - 2sec OFF)

# Checks to be performed

Ensure that, after 10 seconds, the display starts showing the operating parameters again.

# Solutions

Contact Service immediately.

When the operating time of the control unit exceeds the number of hours set for the next periodical check (default=5000 hours), each time the control unit is switched on a message will appear for 10 seconds reminding the operator to call Service for the periodical check of the equipment.

**NOTE** : Only Service can cancel the alarm message by entering – by means of the appropriate password – the Menu 1.3 Timer

# 16.5. Low pulsator command voltage

# **Problem Encountered**

The control unit displays the following message:

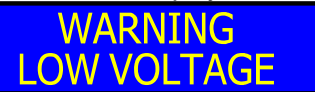

This message alternates on the display with the normal message indicating that pulsator control is in operation (2sec ON - 10sec OFF)

# Solutions

Contact Service immediately.

The output voltage of the power supply unit requires adjustment. The microprocessor control works well even with very low voltages but some pulsators might NOT work properly with command voltages that are too low. An alarm signal sounds when the supply voltage of the pulsator drops below 21V.

# **17. MAINTENANCE**

Checks to be performed

A specialised technician's visit is recommended for maintenance every 12 months in order to check the state of wear of the electrical and mechanical components of the Programming system

**18. DRILLING TEMPLATE** 

Cont...

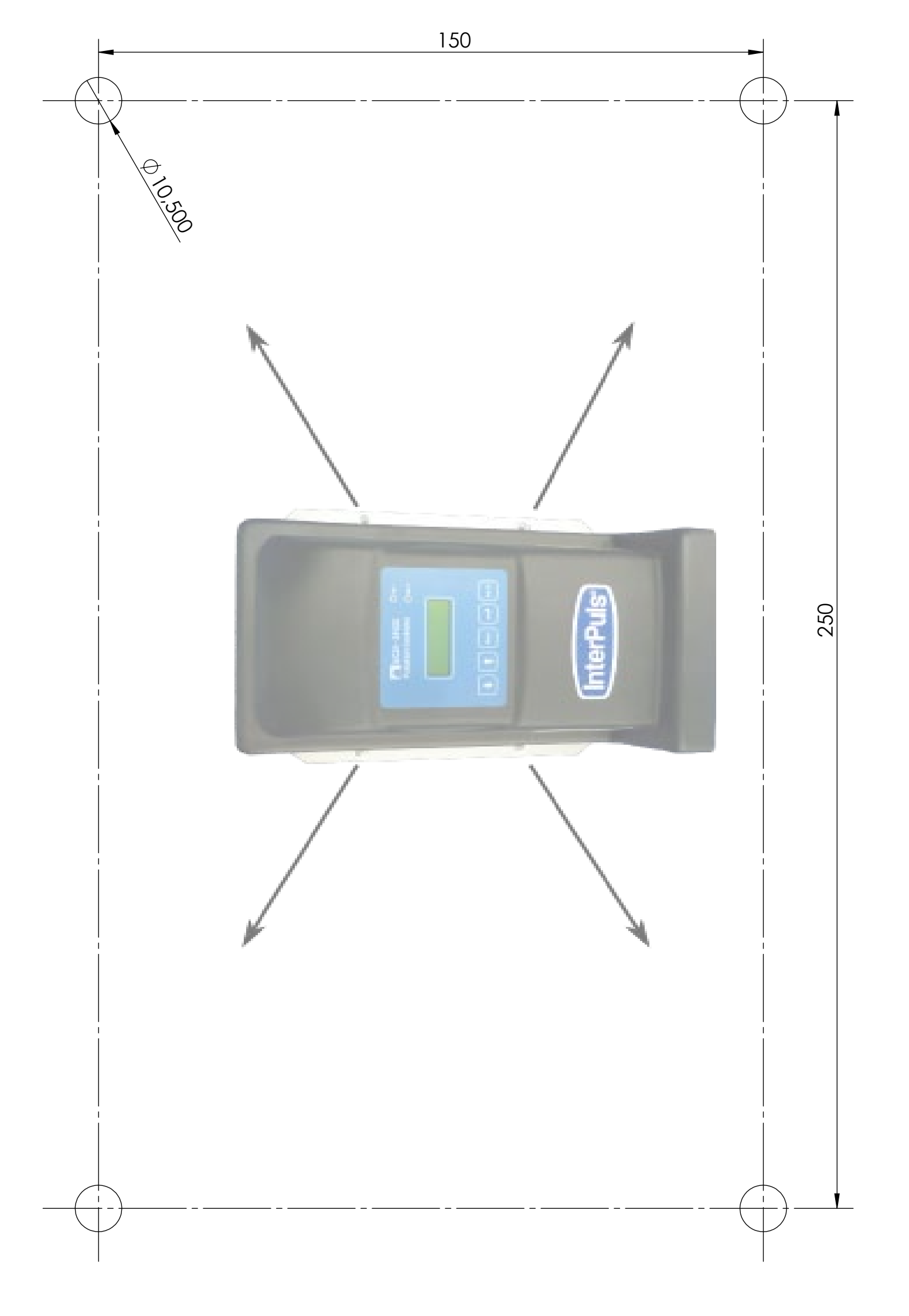